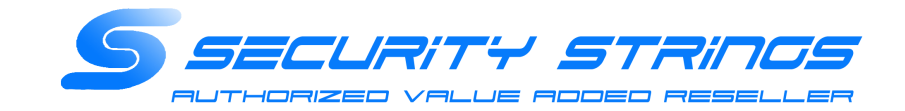

# Swivel V3/V4アプライアンス 証明書更新手順

### セキュリティストリングス株式会社

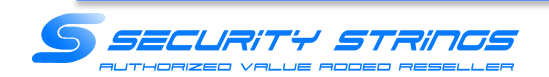

(1)Swivel AP1号機にSSHでログイン

(2)Select :で「1」を入力してEnterを押下

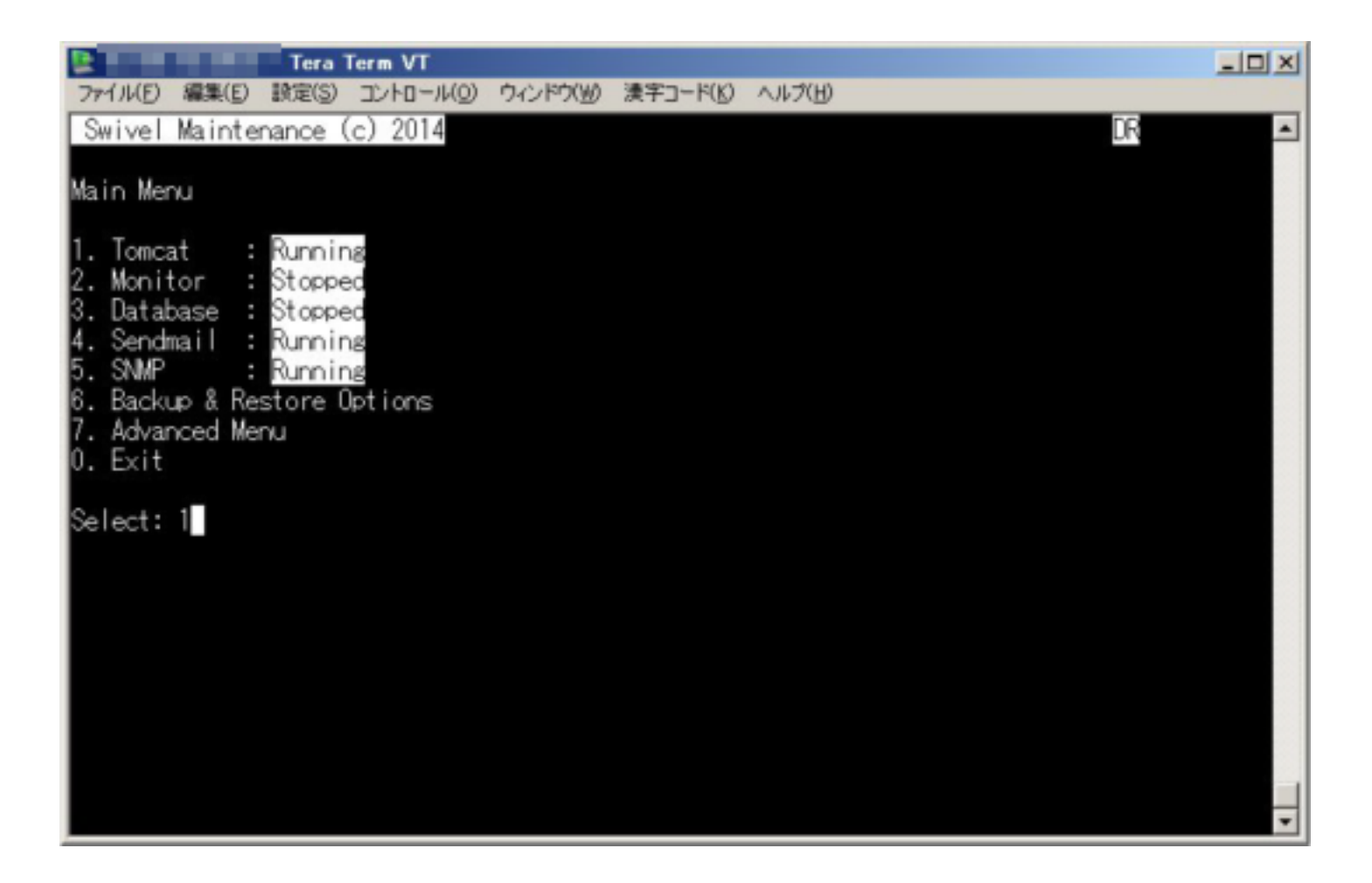

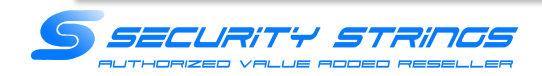

(3) Select :で「4」を入力してEnterを押下

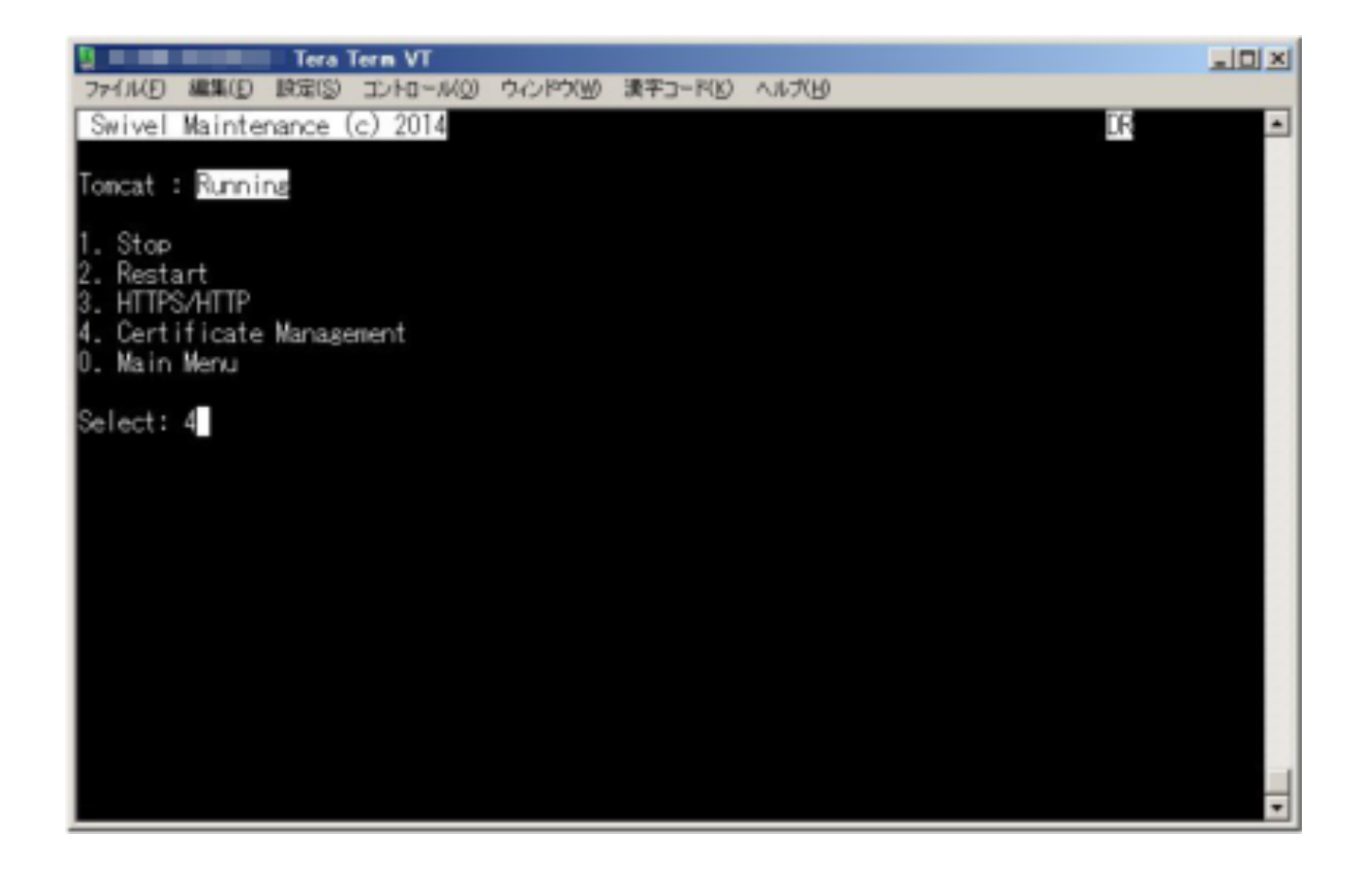

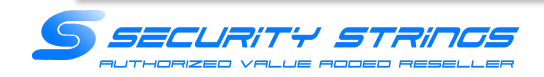

#### (4) Select :で「1」を入力してEnterを押下

※エラーが表示されば場合、5.Delete Certificate from Keystoreからswivelという名前を削除してください。 ※Deleteした場合、以降新規の証明書を導入するまでTomcatの再起動は行わないでください。

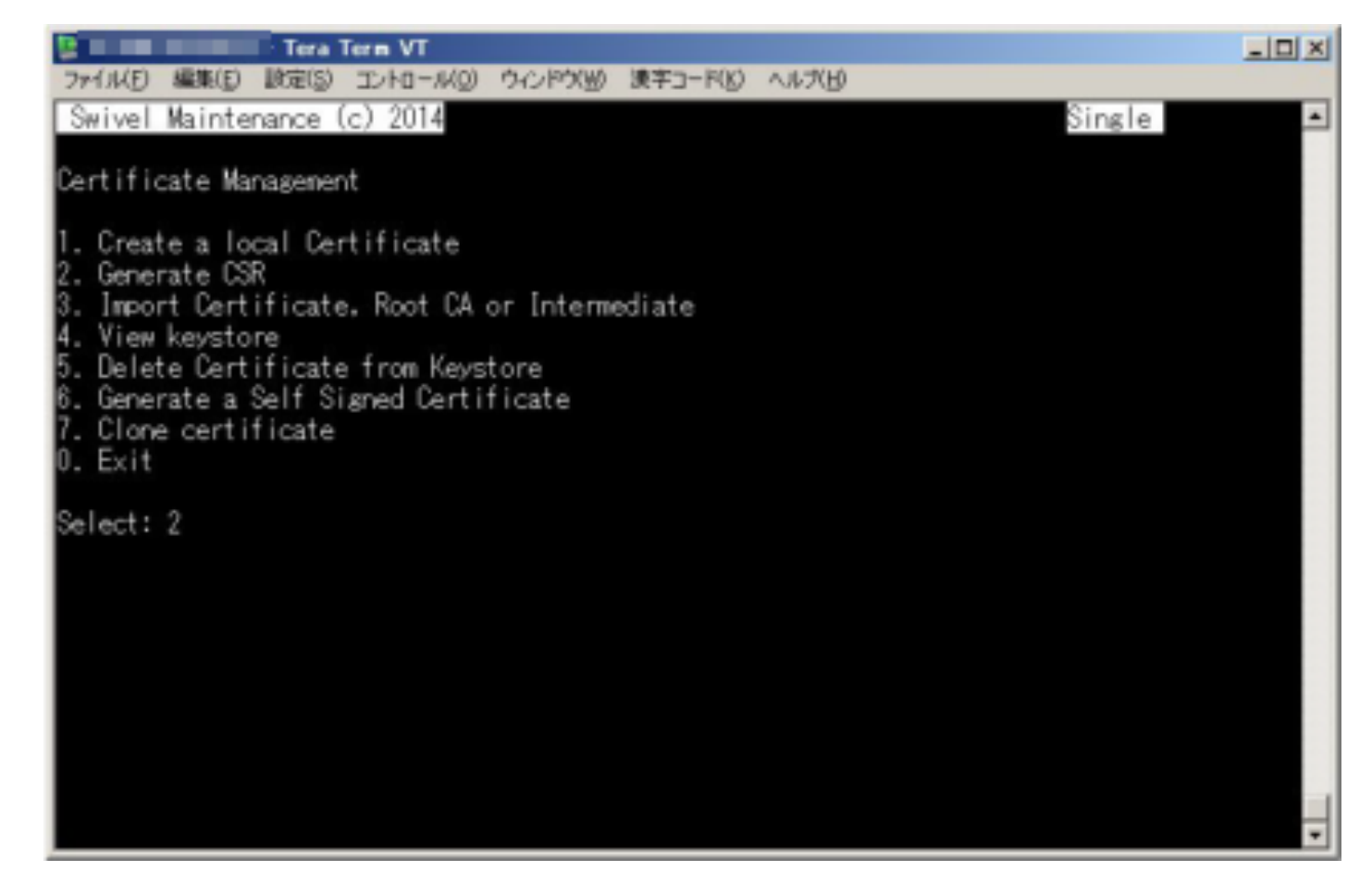

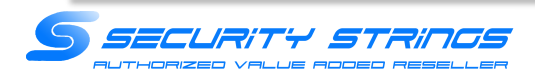

(5)以下を選択・入力 Certificate Key size : 2. 2048 Domain Name : pm.XXXXXXX.co.jp Company Name : お客様の会社名 Department : お客様の組織名 City : XXXX-SHI Contry: XXXX-Ken Country Code : JP

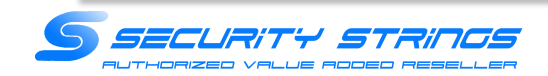

#### (6) Select :で「2」を入力してEnterを押下

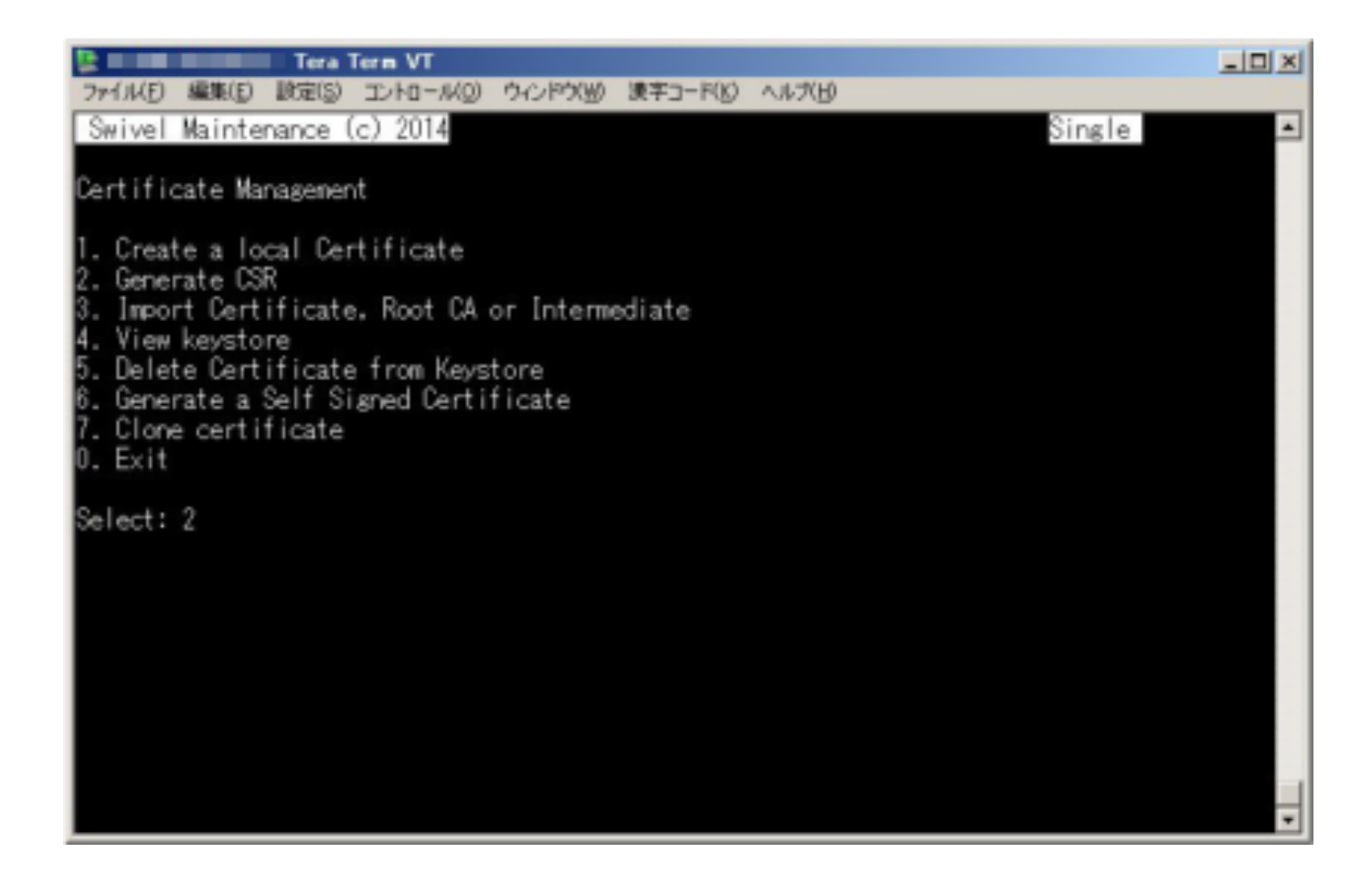

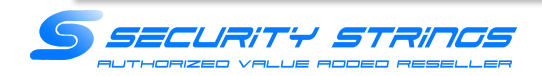

#### (7)以下を選択・

CSR created in /backups/upload/swivel.csr Press Return to Continue と表示されたことを確認して、再度Enterを押下

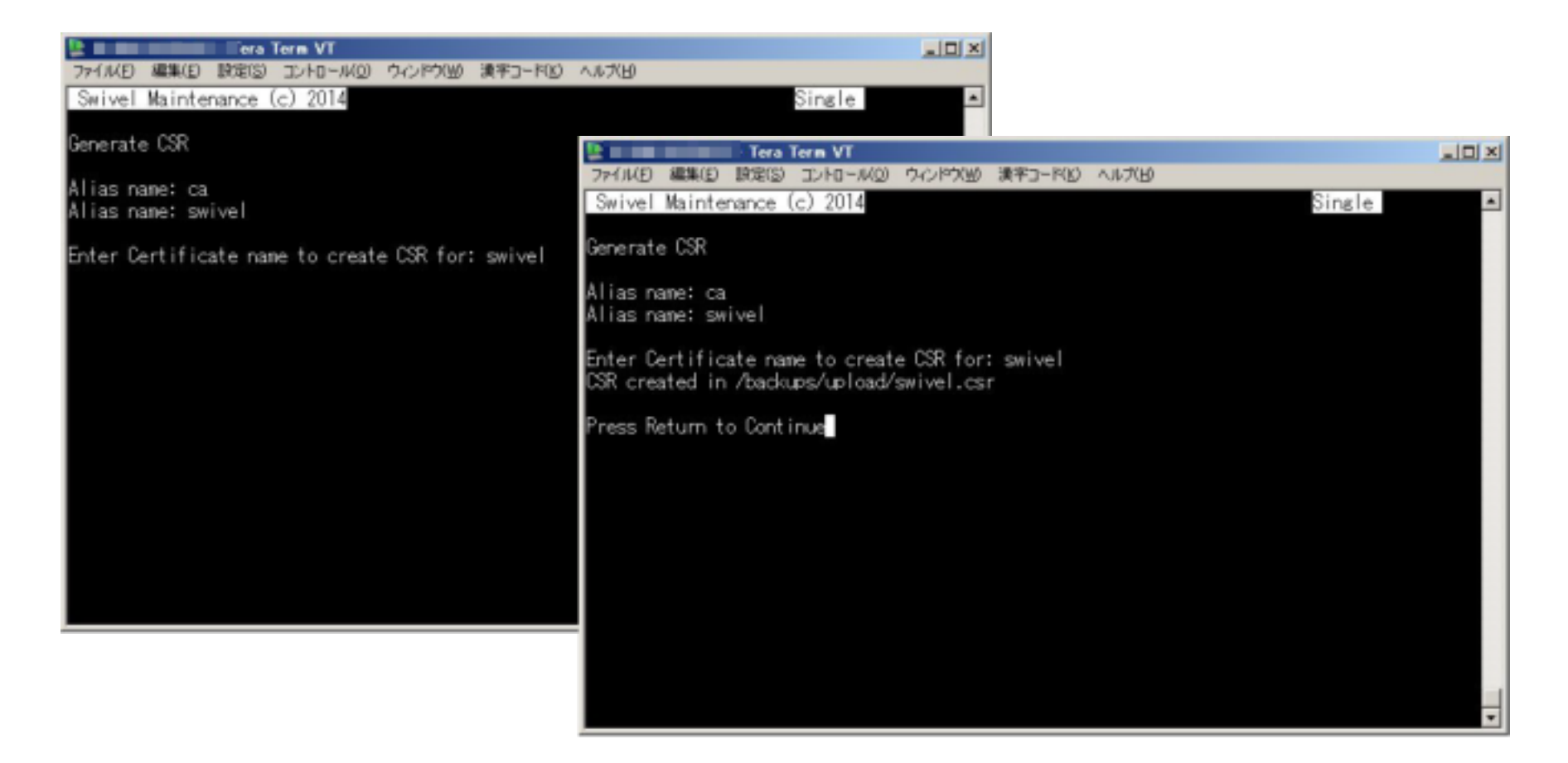

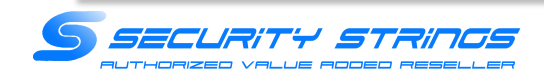

(8)WinSCPを起動し、Swivel AP1号機にログイン

| 🛼 በቻብን - WinSCP  |                                   | 2×            |
|------------------|-----------------------------------|---------------|
| (学) 新しいサイト       | セッション<br>転送プロトコル(E)<br>SFTP ・     |               |
|                  | <b>ホスト名</b> 団                     | 术-ト番号(R)<br>스 |
|                  | ユーザ名(J)<br>「 パスワード(E)<br>「 ・・・・・・ |               |
|                  | (業存(5) 👻                          | 岐尾(□)▼        |
|                  |                                   |               |
|                  |                                   |               |
|                  |                                   |               |
| ツール(1) ▼ 管理(№) ▼ | 🔝 ログイン 💌 開にる                      | ~11/7040      |

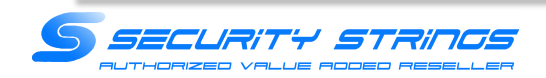

(9)フォルダ「/backups/upload/」に移動し、swivel.csrをダウンロード

| - WinSCP                                                      |    |               |                                                                                                    |        |                |       |             |      |       |
|---------------------------------------------------------------|----|---------------|----------------------------------------------------------------------------------------------------|--------|----------------|-------|-------------|------|-------|
| ローカル(L) マーク(M0 ファイル(F) コマンド(C) セッション(S) オブション(O) リモード(R) ヘルプ( | HÖ |               |                                                                                                    | 13     |                |       |             |      |       |
| 🕀 🚜 🕃 同時 🔳 🦑 💽   🛞 🕃 🎯 キュー・   転送設定 デフォルト                      |    |               | - 🥵                                                                                                    |        |                |       |             |      |       |
| G #10.029932                                                  |    |               |                                                                                                    |        |                |       |             |      |       |
| - 🚰 😨 🖛 • 🐟 • 💼 🔯 🗞 😪                                         |    | beolqu 📙      | - 🗂 😨                                                                                                    |        | • · I 🖬 🕅      | â 2   | 🐴 ファイルの検索   | 8 90 |       |
| () 7970-ド () () 編集 🗙 🏑 () 20754 () () () () ()                |    | 110 0020-     | F IS DI MAR                                                                                                    | X .A   | 3 70/174       |       | •           |      |       |
| XWUsersW0181852WDesktopWDownload                              |    | /beckups/upic | ad                                                                                                    |        |                | 1.1.8 |             |      |       |
| 名前 サイズ 種類 更新目時                                                |    | 名前一           |                                                                                                    | サイズ    | 更新日時           |       | パーミッション     | 所有者  |       |
| ■ ひとつ上のディレクドリ 2016/01/04 154662                               |    | s -           |                                                                                                    | 1.60   | 2016/01/04 101 | 18:23 | PW017-22-32 | root |       |
|                                                               |    | swivelcar     |                                                                                                    | 1 NB   | 2010/01/04 15  | 1/21  | IM-II       | root |       |
|                                                               |    |               |                                                                                                    |        |                |       |             |      |       |
|                                                               |    |               |                                                                                                    |        |                |       |             |      |       |
|                                                               |    |               |                                                                                                    |        |                |       |             |      |       |
|                                                               |    |               |                                                                                                    |        |                |       |             |      |       |
|                                                               |    |               |                                                                                                    |        |                |       |             |      |       |
|                                                               |    |               |                                                                                                    |        |                |       |             |      |       |
|                                                               |    |               |                                                                                                    |        |                |       |             |      |       |
|                                                               |    |               |                                                                                                    |        |                |       |             |      |       |
|                                                               |    |               |                                                                                                    |        |                |       |             |      |       |
|                                                               |    |               |                                                                                                    |        |                |       |             |      |       |
|                                                               |    |               |                                                                                                    |        |                |       |             |      |       |
|                                                               |    |               |                                                                                                    |        |                |       |             |      |       |
|                                                               |    |               |                                                                                                    |        |                |       |             |      |       |
|                                                               |    |               |                                                                                                    |        |                |       |             |      |       |
|                                                               |    |               |                                                                                                    |        |                |       |             |      |       |
|                                                               |    |               |                                                                                                    |        |                |       |             |      |       |
|                                                               |    |               |                                                                                                    |        |                |       |             |      |       |
|                                                               |    |               |                                                                                                    |        |                |       |             |      |       |
| <br>                                                          |    | B (+ SSE B)   | 中)/1個目(全)                                                                                                    | 177114 | Û.             |       |             |      |       |
|                                                               |    |               | to the state of the state of th |        |                | 0     | SFTP-8      | 0.00 | 820 / |

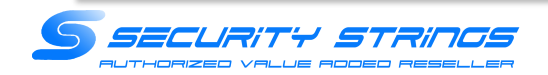

## 必要に応じて証明書のアップデートファイルを 入手して下さい。

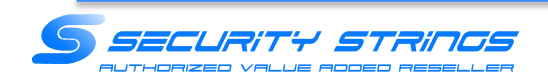

(10)WinSCPを起動し、Swivel AP1号機にログイン

| ₩ログイン - WinSCP   |                                                               | ? _ 🗆 🗙       |
|------------------|---------------------------------------------------------------|---------------|
|                  | セッション<br>転送プロトコル(E)<br>SFTP<br>ホスト名(H)                        | ポート番号(R)      |
|                  | ユーザ名(U) パスワード(E<br>admin ・・・・・・・・・・・・・・・・・・・・・・・・・・・・・・・・・・・・ | 2)<br>設定(D) ▼ |
|                  |                                                               |               |
|                  |                                                               |               |
| ツール(T) ▼ 管理(M) ▼ | □ ログイン ▼ 閉じる                                                  | ヘルプ(H)        |

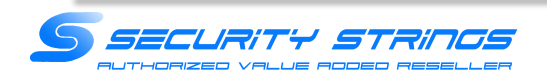

(11)フォルダ「/backups/upload/」に移動し、送付しました証明書ファイルをアップロードします。 ※中間証明書が更新されている場合は、中間証明書とサーバ証明書をアップロードしてください。

| Some Download - 4                                               |                            |                               | _DX            |
|-----------------------------------------------------------------|----------------------------|-------------------------------|----------------|
| ローカル(L) マーク(M) ファイル(F) コマンド(C) セッション(S) オブション(O) リモート(R) ヘルプ(H) | R                          |                               |                |
| 🎛 📚 同時 📷 🤣 💽 🛛 🛞 🕃 🎯 キュー・   転送設定 ダフォルト                          | • 🥪 •                      |                               |                |
| ■ ● 新しいセッション                                                    |                            |                               |                |
| 🗮 FX/0F#7 🔹 🚰 🕎   🐟 • 🐵 - 🛍 🖄 🏠 🐉 🗞                             | 👔 upload 🔹 🚰 🕎   🐟 • 🖘     | - 💼 泣 🍙 🤁 🍓 ファイルの検索           | ₽ <sub>0</sub> |
| (論 7970-ド (論)   27 編集 🗶 🛃 🕞 70/157 ( 😭 💽   田 回 🕅                | 1日日クショート 日日 日子 福美 米 山市 日   |                               |                |
|                                                                 | /backups/upload            |                               |                |
| 名前 - サイズ 種類 更新日時                                                | 名前 - サイズ 】                 | 「新日時 パーミッション」                 | 所有者            |
| ■ - ひとつ上のディレクトリ 2016/01/04 154652                               | Le 2                       | 015/01/04 15:03:23 rwor-x-x 1 | root           |
|                                                                 | swovelcar IND 2            | 016/01/04 16/1/21 NW-1-1      | roor           |
|                                                                 |                            |                               |                |
|                                                                 |                            |                               |                |
|                                                                 |                            |                               |                |
|                                                                 |                            |                               |                |
|                                                                 |                            |                               |                |
|                                                                 |                            |                               |                |
|                                                                 |                            |                               |                |
|                                                                 |                            |                               |                |
|                                                                 |                            |                               |                |
|                                                                 |                            |                               |                |
|                                                                 | ,                          |                               |                |
|                                                                 |                            |                               |                |
|                                                                 |                            |                               |                |
|                                                                 |                            |                               |                |
|                                                                 |                            |                               |                |
|                                                                 |                            |                               |                |
|                                                                 |                            |                               |                |
|                                                                 |                            |                               |                |
|                                                                 |                            |                               |                |
| 08(金08中)/0個目(金077())中)                                          | 08(全 9918中)/1個目(全 1 ファイル中) |                               |                |
|                                                                 |                            | 🔒 SFTP-3 🗐                    | 0.03.20 1/2    |

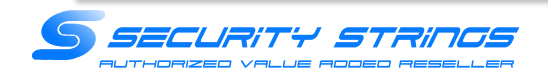

#### (12)Swivel AP1号機(163.210.12.43) にSSHでログイン

(13)Select :で「1」を入力してEnterを押下

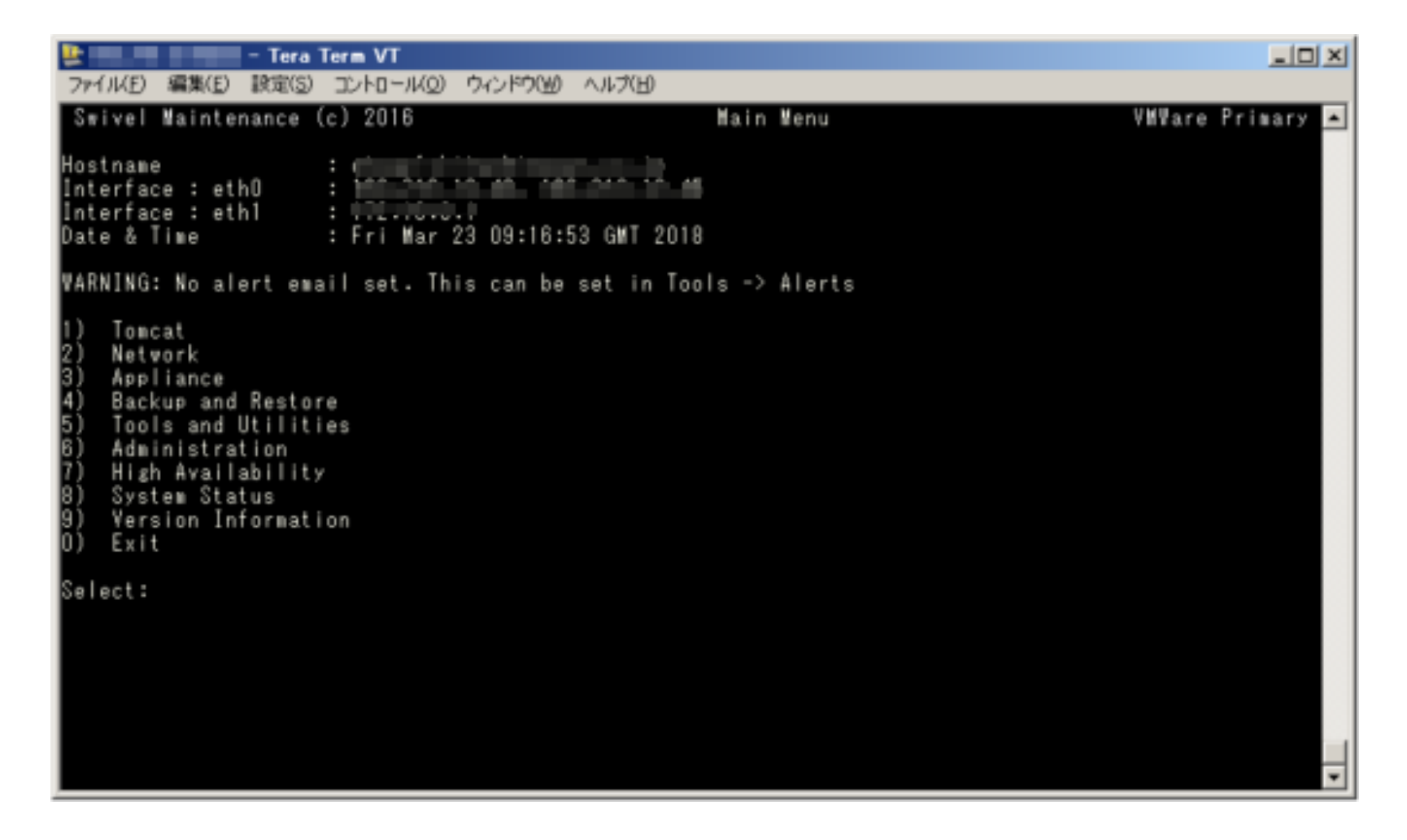

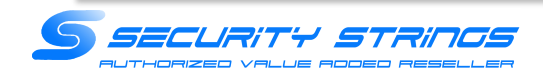

#### (14) Select :で「4」を入力してEnterを押下

| 😫 👘 – Tera Term VT                                                                  |                 |                                       |
|-------------------------------------------------------------------------------------|-----------------|---------------------------------------|
| ファイル(E) 編集(E) 設定(S) コントロール(Q)                                                       | ウィンドウ(単) ヘルプ(日) |                                       |
| Swivel Maintenance (c) 2016                                                         | Toncat          | Menu VMWare Primary 🔺                 |
| Tomcat Status : Running<br>Port 8080 : HTTPS = T<br>Port 8443 : HTTPS = T           | rue             |                                       |
| 1) Stop<br>2) Restart<br>3) HTTPS<br>4) Certificates<br>5) SSL Protocols<br>0) Back |                 |                                       |
| Select:                                                                             |                 |                                       |
|                                                                                     |                 |                                       |
|                                                                                     |                 |                                       |
|                                                                                     |                 |                                       |
|                                                                                     |                 | · · · · · · · · · · · · · · · · · · · |

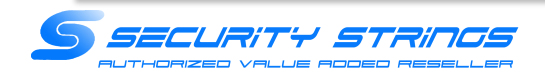

(15) Select :で「3」を入力してEnterを押下 ※中間証明書の更新が不要であれば割愛

| Swivel Maintenance (c) 2016 Certificate Menu                                                                                                    | VMWare Primary 🔺 |
|----------------------------------------------------------------------------------------------------|------------------|
| PrivateKeyEntry : swivel<br>trustedCertEntry : ca<br>trustedCertEntry : interca<br>trustedCertEntry : ca2018<br>Keystore Password : lockbox                                                                                                    |                  |
| 1) Create Local Certificate<br>2) Generate CSR<br>3) Import to New / Existing Alias<br>4) View Keystore<br>5) Delete Certificate from Keystore<br>6) Generate Self-Signed Certificate<br>7) Clone Certificate<br>8) Import / Roll Back to Previous Keystore<br>9) Change Keystore Password<br>0) Back |                  |
| Select:                                                                                                    | •                |

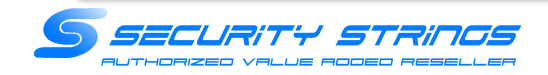

(16) Select :で「1」を入力してEnterを押下 ※中間証明書の更新が不要であれば割愛

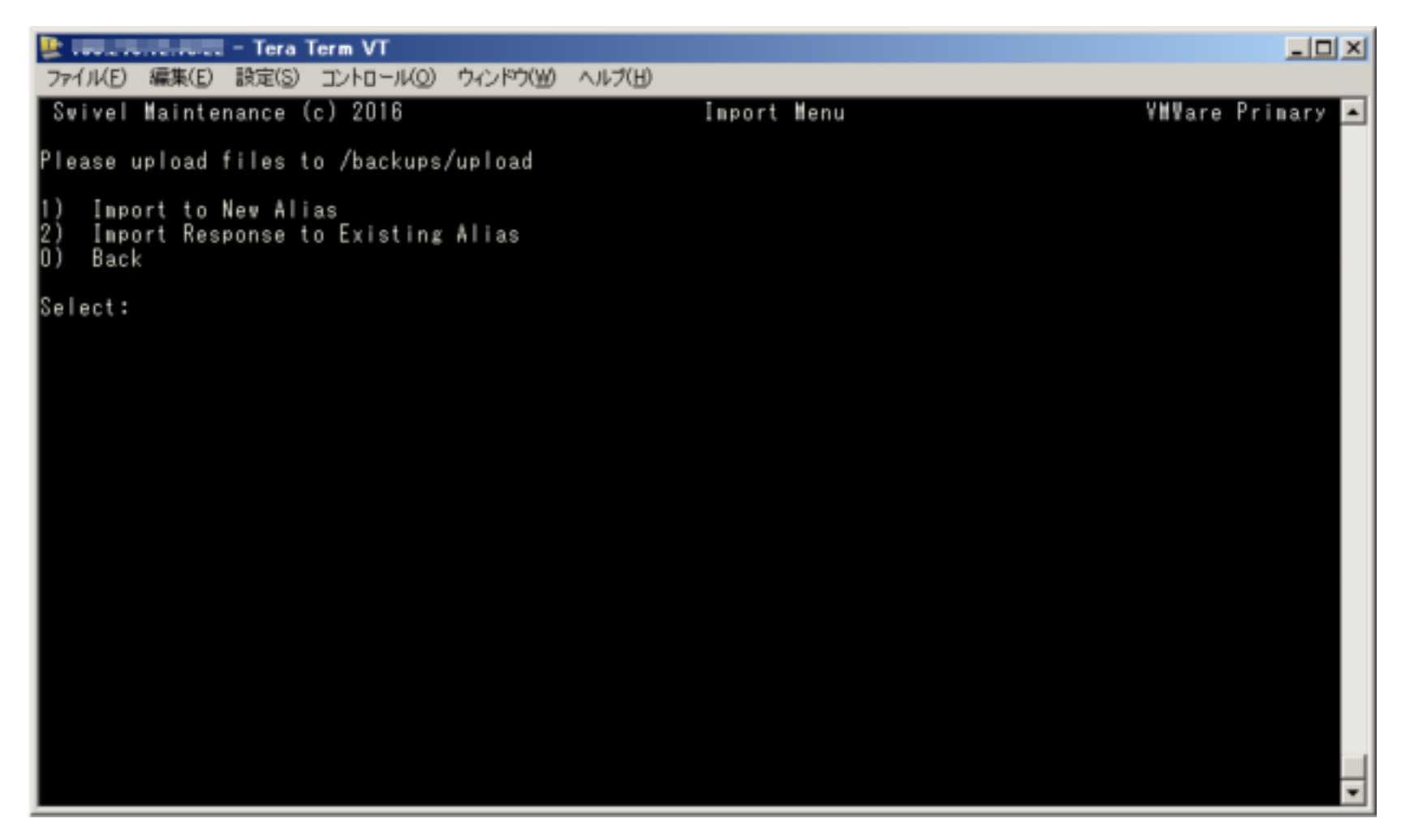

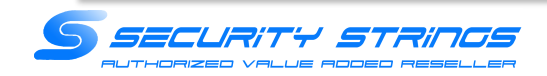

(17) Select :で「2」を入力してEnterを押下 ※中間証明書の更新が不要であれば割愛 ※中間証明書ファイル名「2018CA.cer」の場合

| ⊵ 🚽 Tera Term VT                                                                                                    |                | <u>_0×</u>     |
|----------------------------------------------------------------------------------------------------|----------------|----------------|
| ファイル(E) 編集(E) 設定(S) コントロール(Q) ウィンドウ(W) ヘルプ(H)                                                                           |                |                |
| Swivel Maintenance (c) 2016                                                                                             | Import Menu VM | Vare Primary 🔺 |
| Please upload files to /backups/upload                                                                                  |                |                |
| ######################################                                                                                  |                |                |
| Contents of /backups/upload<br>1) Swivel2018.cer<br>2) 2018CA.cer<br>3) swivel.csr<br>4) REFRESH DIRECTORY<br>0) Cancel |                |                |
| Select filename:                                                                                                    |                |                |
|                                                                                                    |                |                |
|                                                                                                    |                | -              |

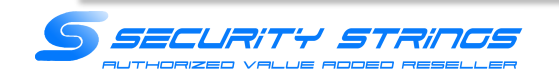

### (18) エイリアス名を入力 ※中間証明書の更新が不要であれば割愛 ※既存のエイリアス名を使わないこと。例はエイリアス名「ca2018」としました。

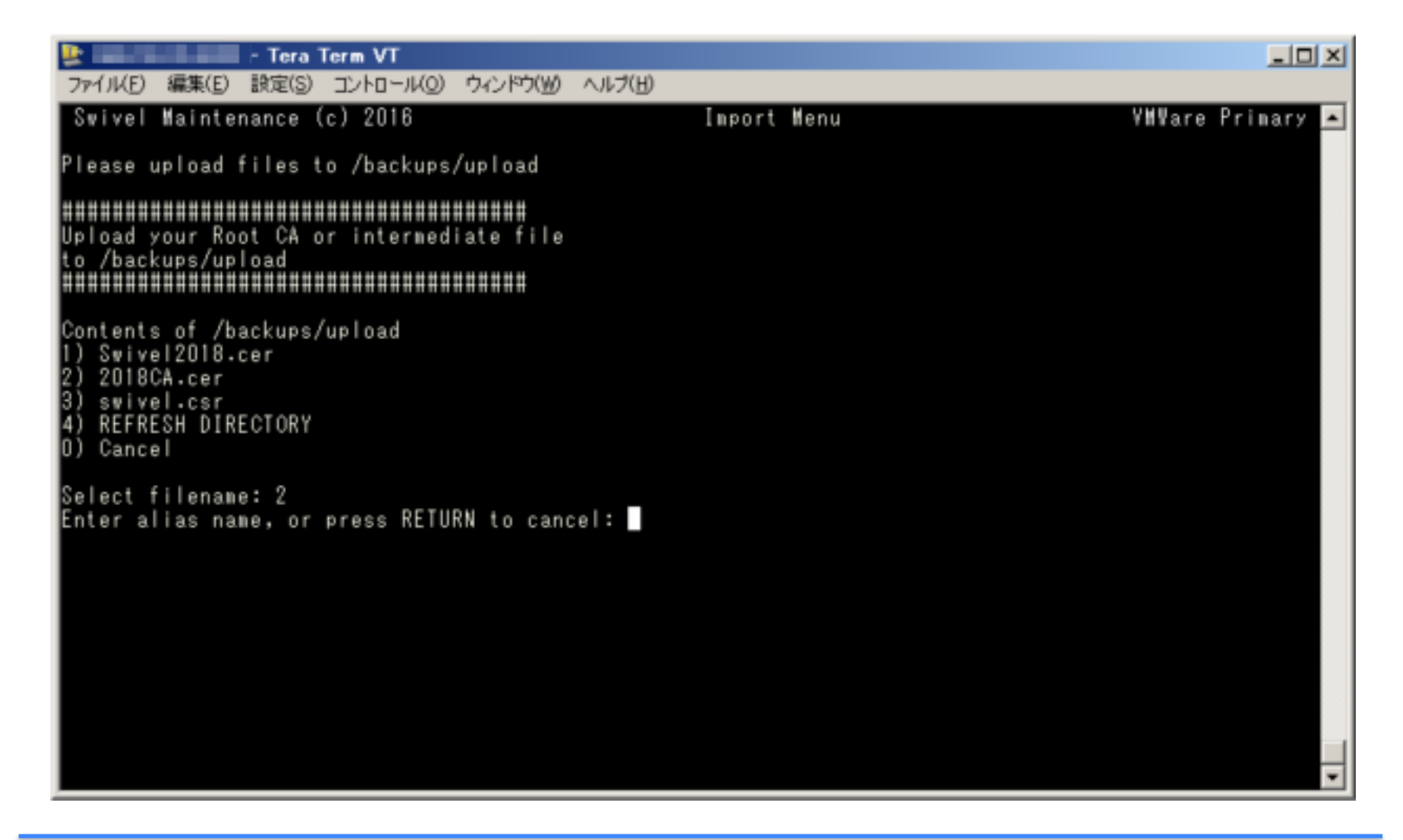

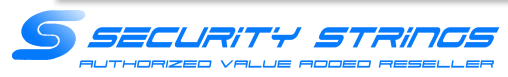

(19) 新中間証明書がca2018のエイリアス名で作成されます。 ※中間証明書の更新が不要であれば割愛

| 😰 🚽 – Tera Term VT                                                                                                    |                  |
|----------------------------------------------------------------------------------------------------|------------------|
| ファイル(E) 編集(E) 設定(S) コントロール(Q) ウィンドウ(W) ヘルプ(H)                                                                                                    |                  |
| Swivel Maintenance (c) 2016 Certificate Menu                                                                                                    | VNVare Prinary 🔺 |
| PrivateKeyEntry : swivel<br>trustedCertEntry : ca<br>trustedCertEntry : interca<br>trustedCertEntry : ca2018<br>Keystore Password : lockbox                                                                                                    |                  |
| <ol> <li>Create Local Certificate</li> <li>Generate CSR</li> <li>Import to New / Existing Alias</li> <li>Yiew Keystore</li> <li>Delete Certificate from Keystore</li> <li>Generate Self-Signed Certificate</li> <li>Clone Certificate</li> <li>Import / Roll Back to Previous Keystore</li> <li>Change Keystore Password</li> <li>Back</li> </ol> |                  |
| Select:                                                                                                    |                  |
|                                                                                                    | •                |

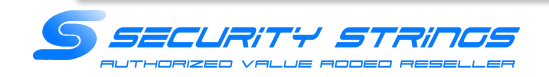

(20)Select:で「2」を入力してEnterを押下 ※2は同じエイリアス名で証明書を更新する場合に選択

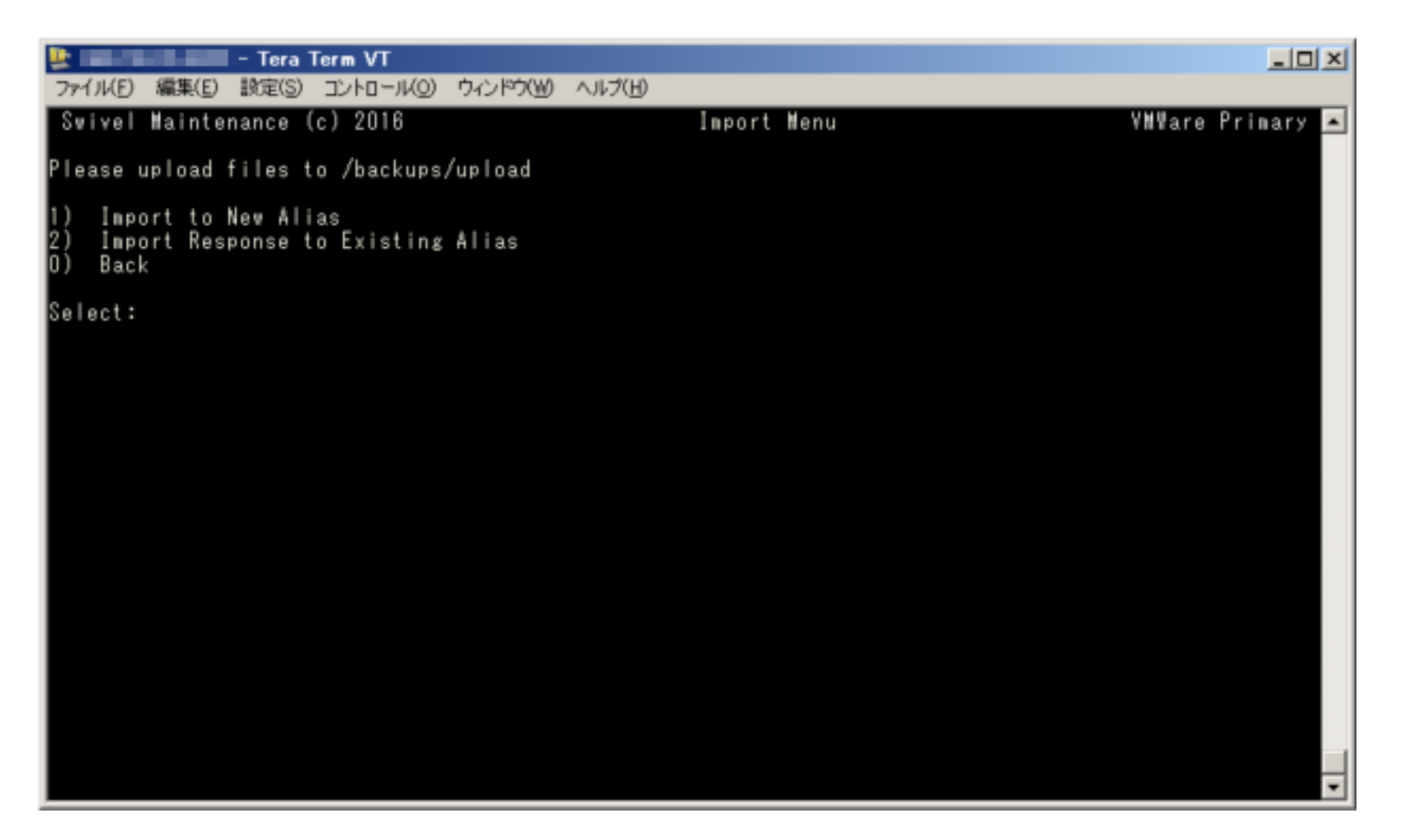

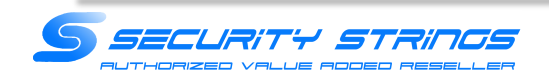

(21)Select:で「1」を入力してEnterを押下 ※アップロードしたサーバ証明書が「1」なので

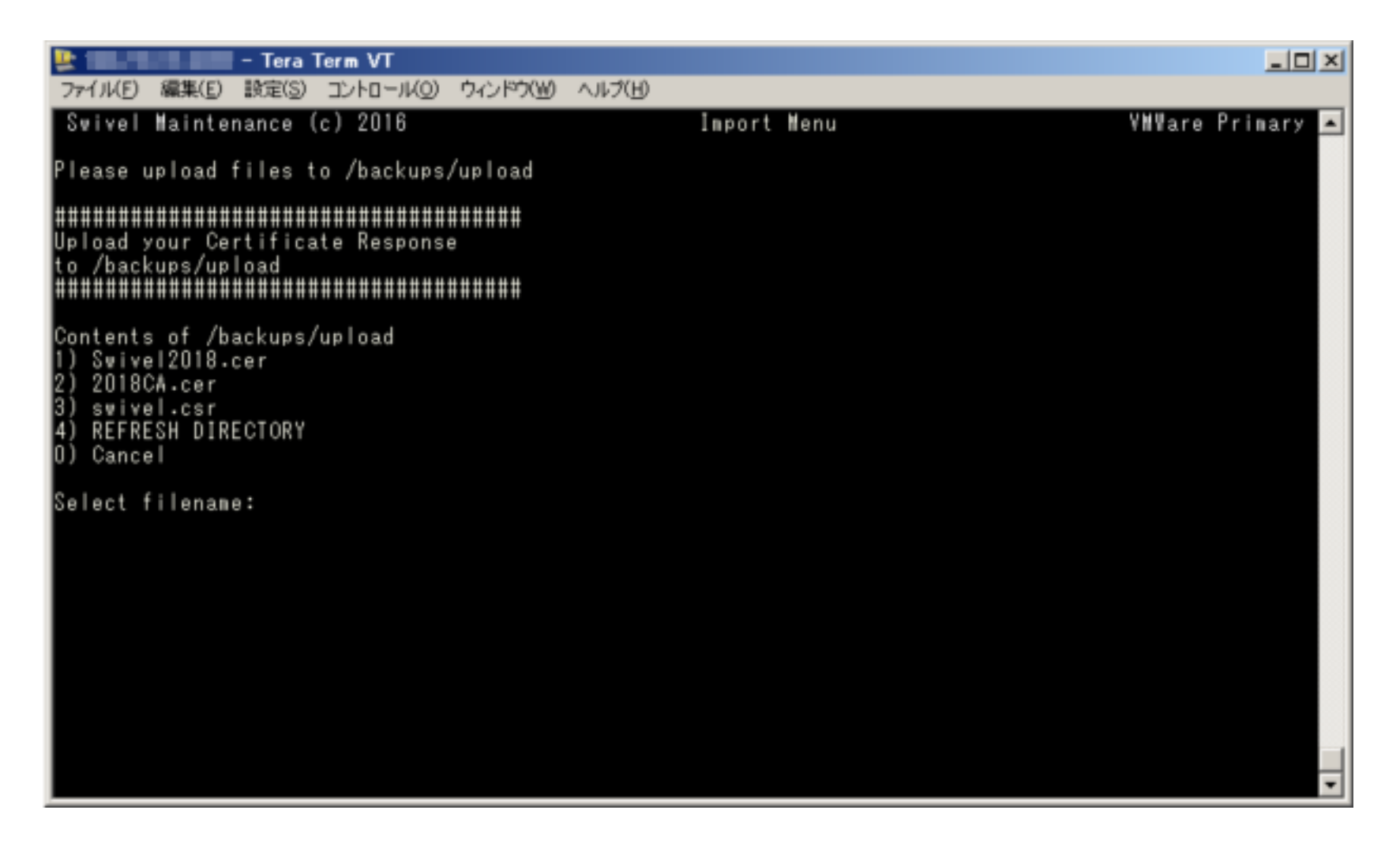

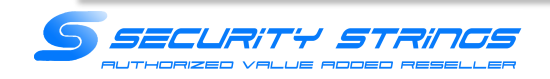

(22)Select:で「1」を入力してEnterを押下 ※サーバ証明書で利用しているエイリアス名が「swivel」なので入れ替え。

| ⊵ 🚥 mainte la la Tera Term VT                                                                                                    |                  |
|----------------------------------------------------------------------------------------------------|------------------|
| ファイル(E) 編集(E) 設定(S) コントロール(Q) ウィンドウ(W) ヘルブ(出)                                                                                               |                  |
| Swivel Maintenance (c) 2016 Certificate Menu                                                                                                | VMVare Primary 🛌 |
| PrivateKeyEntry : swivel<br>trustedCertEntry : ca<br>trustedCertEntry : interca<br>trustedCertEntry : ca2018<br>Keystore Password : lockbox |                  |
| Aliases<br>1) swivel<br>2) ca<br>3) interca<br>4) ca2018<br>0) Cancel                                                                       |                  |
| Select alias to import over:                                                                                                    |                  |
|                                                                                                    |                  |
|                                                                                                    |                  |
|                                                                                                    |                  |
|                                                                                                    |                  |
|                                                                                                    |                  |
|                                                                                                    | -                |

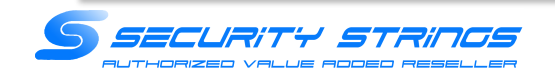

#### (23) 上位メニューTomcat:で「2」を入力してEnterを押下

※Tomcatの再起動を行います。再起動中の数秒Webアクセスが停止します。

| 😫 🚽 – Tera Term VT                                                                  |             |                  |
|-------------------------------------------------------------------------------------|-------------|------------------|
| ファイル(E) 編集(E) 設定(S) コントロール(Q) ウィンドウ                                                 | (W) ~117(H) |                  |
| Swivel Maintenance (c) 2016                                                         | Tomcat Menu | YMWare Primary 🔺 |
| Tomcat Status : Running<br>Port 8080 : HTTPS = True<br>Port 8443 : HTTPS = True     |             |                  |
| 1) Stop<br>2) Restart<br>3) HTTPS<br>4) Certificates<br>5) SSL Protocols<br>0) Back |             |                  |
| Select:                                                                             |             |                  |
|                                                                                     |             |                  |
|                                                                                     |             |                  |
|                                                                                     |             |                  |
|                                                                                     |             |                  |
|                                                                                     |             |                  |
|                                                                                     |             |                  |
|                                                                                     |             |                  |
|                                                                                     |             | -                |

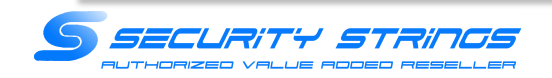

(24)Webアクセスを行い、証明書が更新されていることを確認してください。

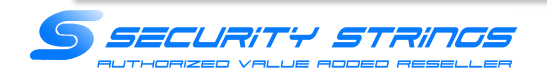

続いて、AP2号機に証明書ファイルをアップロードする手順に移ります。1号機から証明書ファイルをエクスポートします。

(25)WinSCPを起動し、Swivel AP1号機にログイン

| 🛼 ログイン - WinSCP |         |                                          |              | ? _ X    |
|-----------------|---------|------------------------------------------|--------------|----------|
| C BLOUTH F      |         | セッション<br>転送プロトコル(E)<br>SFTP ・<br>ホスト名(E) |              | ポート番号(B) |
|                 |         | ユーザ名(J)<br>(保存(S) ・                      | パスワード(2)<br> |          |
| ツール(T) マ        | 管理04) 👻 | <ul> <li>ログイン</li> </ul>                 | 500 <u>-</u> | N#70H0   |

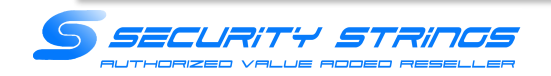

(26)フォルダ「/home/swivel/」に移動し、.kerstoreをダウンロードします。

※ファイルが表示されない場合は、オプション->環境設定->パネルの「隠しファイルを表示する」にチェックを入れてください

| l 😂 😂 MAN 🛃 🖉                         | 10 10 1 10 4a        | - *   転送設定 デフォルト    | • 🥵 •                   |                           |                                            |          |
|---------------------------------------|----------------------|---------------------|-------------------------|---------------------------|--------------------------------------------|----------|
| · · · · · · · · · · · · · · · · · · · | WLANE9932/           |                     |                         |                           |                                            |          |
| 720ho7                                | 🚰 🕎 🗆 🗢 📲 🖄 😫        | i 🏠 🖉 %             | 🔰 🔹 👘 Isvivel 🔹 🎦 😨     | 🗢 • 👳 • 🔝 🖬 🏠 🖉           | 27イルの秋末                                    | 1 20     |
| Po70-k 👔 📝 🖷                          | 🗮 🗙 🚽 🕞 70/174 😁 🕞   |                     | 1 (金 ダウンロード (金) (図 編集)  | × 1 12 70/194 19 14 1     |                                            |          |
| Upera#3001852VDepktopA                | Download             |                     | /home/ovival            |                           |                                            |          |
| 府 -                                   | サイズ 理想               | 更新日時                | 名約 -                    | サイズ 東新日時                  | パーミッション                                    | 所有者      |
| -                                     | ひとつ上のディレクトリ          | 2016/01/05 10:29:58 |                         | 2011/05/27 11:26:44       | PM03*33*3                                  | root     |
| keystore                              | 5 KB KEYSTORE 27-114 | 2816/01/05 95840    | 😹 arvivel               | 2014/08/07 21:24:09       | 1980c=-x=-x                                | owivel   |
| certnev2.cer                          | 2 8日 セキュリティ証明書       | 2016/01/05 9:52:24  | 🗼 zwiwijortal           | 2014/11/08 11:26:44       | 2403-23-2                                  | roat     |
| swivel cer                            | 2 KB セキュリティ証明書       | 2016/01/05 93891    | besh logout             | 1 KB 2012/83/15 4 1952    | 197                                        | swivel   |
| previouel cror                        | 1 KB 05R 77-114      | 2016/01/05 84217    | bash_profile            | 1 KB 2012/03/15 4:15:52   | 749                                        | owivel   |
|                                       |                      |                     | bathr:                  | 1 KB 2012/03/15 4:1852    | 241-11-11                                  | awival   |
|                                       |                      |                     | cama                    | # KB 2012/03/15 4 1952    | 240                                        | swivel   |
|                                       |                      |                     | keystore                | 5 KB 2015/01/05 95548     | 749                                        | owivel   |
|                                       |                      |                     | keystere.050118_14519_  | 5 KB 2018/01/05 940:00    | PH                                         | roat     |
|                                       |                      |                     | Levotore.060116_14518_  | 5 KB 2016/01/05 95640     | 1917-0-0-0-0-0-0-0-0-0-0-0-0-0-0-0-0-0-0-0 | root     |
|                                       |                      |                     | keystore.050115_14519   | 5 KB 2016/01/05 10:02:03  | 747                                        | roat     |
|                                       |                      |                     | keystere.060118_14519_  | 5 KB 2018/01/05 10:04:25  | PW                                         | roat     |
|                                       |                      |                     | keystare.050116_14518_  | \$ KB 2015/01/05 10:05:05 | 199                                        | root     |
|                                       |                      |                     | .201014_14120           | 2 KB 2014/10/28 19:50:55  | 241                                        | awive!   |
|                                       |                      |                     | x.201014_14138_         | 4 KB 2014/10/20 200128    | 248                                        | arrival  |
|                                       |                      |                     | 5201014_14130_          | 2 KB 2014/18/28 2842:18   | 201                                        | owivel   |
|                                       |                      |                     | keystore.201014_14130   | 1 KD 2014/10/28 28:00:25  | P41                                        | anival.  |
|                                       |                      |                     | beystere.240714_14081_  | 2 108 2014/17/24 1849/12  | 1987-1000                                  | swivel   |
|                                       |                      |                     | keystore.240714_14051   | 1.108 2014/17/24 1852-14  | 1997-0-0-0-0-0-0-0-0-0-0-0-0-0-0-0-0-0-0-  | onivel   |
|                                       |                      |                     | keystore.240714_14051   | 2 KB 2014/87/24 1852:11   | P47                                        | zwiwe]   |
|                                       |                      |                     | keystere.240714_14061_  | 1108 2014/07/24 1852:40   | 1997                                       | preivel. |
|                                       |                      |                     | keystare.251215_14510_  | 2 108 2015/12/25 18:20:17 | 240                                        | rost     |
|                                       |                      |                     | keystave 251215_14510   | 1 KB 2015/12/25 16:20.49  | 241                                        | roat     |
|                                       |                      |                     | keystere.251215_14510   | 3 KB 2015/12/25 16:22.05  | 242                                        | root     |
|                                       |                      |                     | keystare.251215_14510   | 1 KB 2015/12/25 18:28:00  | 199                                        | roat     |
|                                       |                      |                     | Leysters 251215_14510   | 3 KB 2015/12/25 1631:00   | 741                                        | roat     |
|                                       |                      |                     | keystare.251215_14510_  | 4.108 2015/12/25 16:31:02 | 1997                                       | root     |
|                                       |                      |                     | 1 kewatawa 251215 14518 | 5 KR 2015/12/25 103549    | 749                                        | mat      |

V3アプライアンスでは、.keystore をダウンロードできません。理由は 所有者:swivelのみがr/w権限を持っているため。 Ssh ログイン時は admin アカウントになっており、読み取り権限がありません。 Winscp のコマンドラインより sudo などで root 権限に移る必要があります。

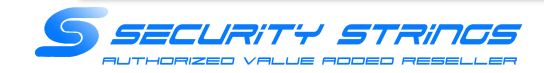

(27)WinSCPを起動し、Swivel AP2号機にログイン

| <mark>≣⊾</mark> ロダイン - WinSCP |         |                                                                          |          | ? X      |
|-------------------------------|---------|--------------------------------------------------------------------------|----------|----------|
| 新しいサイト                        | æ       | セッション<br>転送フロトコル(E)<br>SFTP ▼<br>ホスト名(d)<br>ユーザ名(J)<br>sdmin<br>(保存(5) ▼ | バスワード(P) | ポート番号(8) |
| ツール(1) 👻                      | 管理(0) ▼ | <ul> <li>ロダイン</li> </ul>                                                 | 開にる      | 11/1/10  |

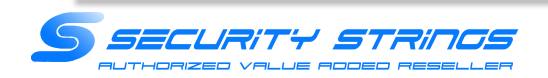

(28)フォルダ「/home/swivel/」に移動し、AP1号機からエクスポートした.kerstoreをアップロード(上書き)します。 ※ファイルが表示されない場合は、オプション->環境設定->パネルの隠しファイルを表示するにチェックを入れてください

| 😂 🕞 हास 🛛 🖬 🚽                        | P 09 109 10 10 10        | · 1468038 72451        |                          |                          |                                                                                                    |          |
|--------------------------------------|--------------------------|------------------------|--------------------------|--------------------------|----------------------------------------------------------------------------------------------------|----------|
|                                      | Contraction of the local | THE REAL PROPERTY      |                          |                          |                                                                                                    |          |
| dominar 10, 190, 190, 19             | C MCORSOND               |                        |                          |                          | -                                                                                                    |          |
| 🖷 F X DE Y T 🐘 📲 🕎 🛛 🖛 🔹 🗠 🛛 🔛 🔂 🔂 🚱 |                          | 👃 zwiel 🛛 🗶 📴 😨        | 🗢 • 👳 - 📧 🖾 🕼 🦉          | ·鲁 7×1.60秋常              | 10                                                                                                    |          |
| 7970-8 🔒 📿 🕯                         | 🛤 🗙 🛃 🗋 70/97 😭 🖬        |                        | (県がたの-ド (県)   同) 編集      | 36 -5 0. 70/17/ 19 14 1  | + - V                                                                                                    |          |
| pers/01011529/Decktop                | Without                  |                        | drame/meters)            |                          | 000                                                                                                    |          |
| 4                                    | 247 3858                 | TRACIO                 | 2.40 -                   | サイズ 単語目的                 | Handred                                                                                                    | Plan de  |
|                                      | ひとつ とのディレクトリ             | 2018/01/05 18:29:53    |                          | 2011/06/27 11:2844       | 1007-17-2                                                                                                    | naot     |
| exclore                              | \$ KB KEYSTORE 20-14     | 2015/01/05 95548       | a puivel                 | 2014/08/07 21:24:09      | 1000-00-0                                                                                                    | purived. |
| treev2.cer                           | 2 KD 194399-1200m        | 2015/01/05 95224       | a zwivelportal           | 2014/11/06 11:2644       | THOT - HT - X                                                                                                    | naot     |
| velper                               | 2 KB (10-10              | 2018/01/05 93851       | bath lagout              | 1 KB 2012/08/16 416-52   | THE OWNER WATER OF THE OWNER OF THE OWNER OWNER OF THE OWNER OWNER OWNER OWNER OWNER OWNER OWNER OWNER OWNER OWNER OWNER OWNER OWNER OWNER OWNER OWNER OWNER OWNER OWNER OWNER OWNER OWNER OWNER OWNER OWNER | privel   |
| iveloar                              | 1 KB CSR 22-64           | 2016/01/05 847.97      | hash prutile             | 1 KB 2012/08/15 616.52   | 177                                                                                                    | privel   |
|                                      |                          |                        | hashes                   | 1 KE 2012/00/15 €1652    | 179                                                                                                    | peivel   |
|                                      |                          |                        | Dearna                   | 6 KB 2012/08/16 41652    | 199                                                                                                    | privel   |
|                                      |                          |                        | keystore                 | 5 KB 2016/01/05 9:50:40  | 199                                                                                                    | privel   |
|                                      |                          |                        | keystore.050116_14519    | 5 KB 2016/01/05 948-03   | 179                                                                                                    | insist:  |
|                                      |                          |                        | Jevetore.050116_14519_   | 5 KB 2016/01/05 95640    | 199                                                                                                    | root     |
|                                      |                          |                        | T a tore #50116_14519_   | 5 KB 2016/01/05 10:02:32 | 179                                                                                                    | hoot     |
|                                      |                          |                        | J50116_14619             | 5 KB 2016/01/05 10:04:25 | 199                                                                                                    | noot     |
|                                      |                          |                        | #50116_14519_            | 5 KB 2016/01/05 10/05/06 | 179                                                                                                    | root     |
|                                      |                          |                        | Are 201814_14133.        | 2 KB 2014/10/20 195855   | [PP                                                                                                    | privel   |
|                                      |                          |                        | 3 Syntom 201814_14138_   | 4 KB 2014/10/20 20:01:26 | [PP                                                                                                    | prival   |
|                                      |                          |                        | Reystore 201814_14138_   | 2 KB 2014/10/20 20/02/10 | 199                                                                                                    | privel   |
|                                      |                          | keystore 201814_14128  | 1 KB 2014/10/20 20:02:25 | 179                      | privel                                                                                                    |          |
|                                      |                          |                        | keywtore 240714_14081    | 2 KB 2014/07/24 10:49:02 | 199                                                                                                    | prival   |
|                                      |                          | Reystore 240714_14061_ | 3 KB 2014/07/24 185204   | 110                      | swivel                                                                                                    |          |
|                                      |                          | keystore 240714_14061_ | 2 KB 2014/07/24 10:52:11 | [PP                      | privel                                                                                                    |          |
|                                      |                          | keywtore 240714_14061_ | 1 KB 2014/07/24 185240   | 199                      | preivel                                                                                                    |          |
|                                      |                          | keystore 251215_14510  | 2 KB 2015/12/25 10:2017  | 199                      | root                                                                                                    |          |
|                                      |                          | keyutore 251215_14510  | 1 KB 2015/12/25 162049   | [PP                      | naot                                                                                                    |          |
|                                      |                          | keywtore 251215_14610_ | 3 KB 2015/12/25 10:22:06 | 199                      | root                                                                                                    |          |
|                                      |                          |                        | keystore 251215_14510    | 1 KB 2015/12/25 15:20:00 | 110                                                                                                    | 1004 N   |
|                                      |                          |                        | keyutore.251215_14510    | 0 KB 2015/12/25 15:31:00 | 179                                                                                                    | noot     |
|                                      |                          |                        | keystore 251216_14610_   | 4 KB 2016/12/26 10/01/32 | 119                                                                                                    | noot     |
|                                      |                          |                        | Likewstore 251215 14510  | 5 KR 3815/19/25 353548   | 100                                                                                                    | anot     |

この時、コピーした「.keystore」は必ず所有者:swivel 権限:600 にしてください。

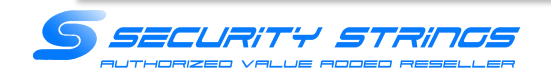

(29)Swivel AP1号機にSSHでログイン

(30)Select :で「1」を入力してEnterを押下

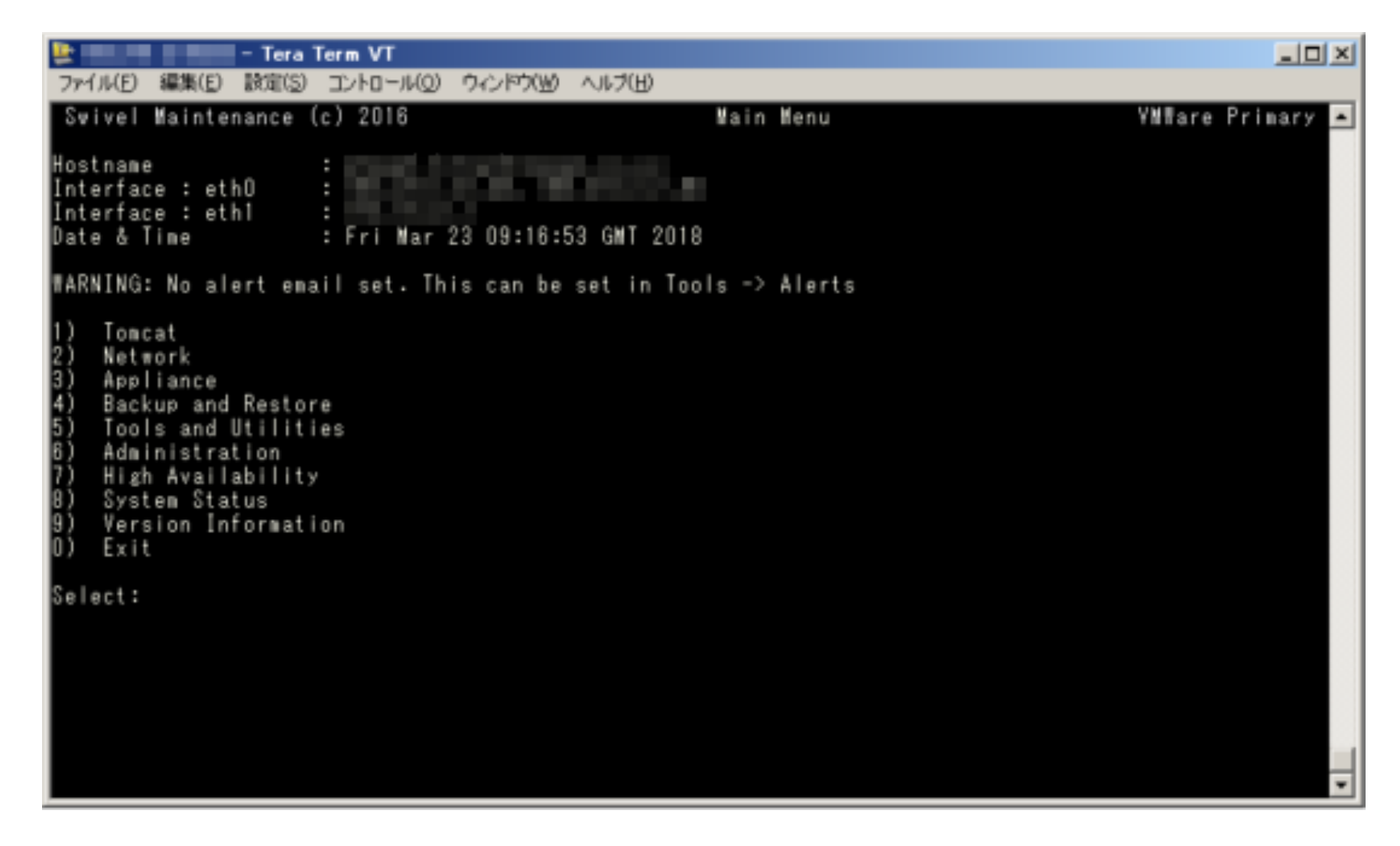

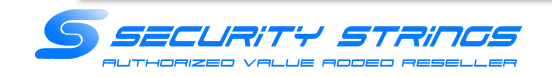

(31) 上位メニューTomcat :で「2」を入力してEnterを押下 ※Tomcatの再起動を行います。再起動中の数秒Webアクセスが停止します。

| ⊵ 🔤 - Tera Term VT                                                                  |                  |
|-------------------------------------------------------------------------------------|------------------|
| ファイル(E) 編集(E) 設定(S) コントロール(Q) ウィンドウ(W) ヘルブ(E)                                       |                  |
| Swivel Maintenance (c) 2016 Tomcat Menu                                             | ¥MVare Primary 🔺 |
| Tomcat Status : Running<br>Port 8080 : HTTPS = True<br>Port 8443 : HTTPS = True     |                  |
| 1) Stop<br>2) Restart<br>3) HTTPS<br>4) Certificates<br>5) SSL Protocols<br>0) Back |                  |
| Select:                                                                             |                  |
|                                                                                     |                  |
|                                                                                     |                  |
|                                                                                     |                  |
|                                                                                     |                  |
|                                                                                     |                  |
|                                                                                     |                  |
|                                                                                     |                  |
|                                                                                     |                  |
|                                                                                     |                  |
|                                                                                     | *                |

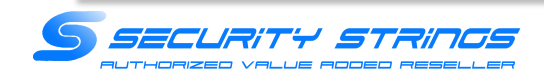